Лаб 6 Настройка маршрутизации с использованием протокола RIP

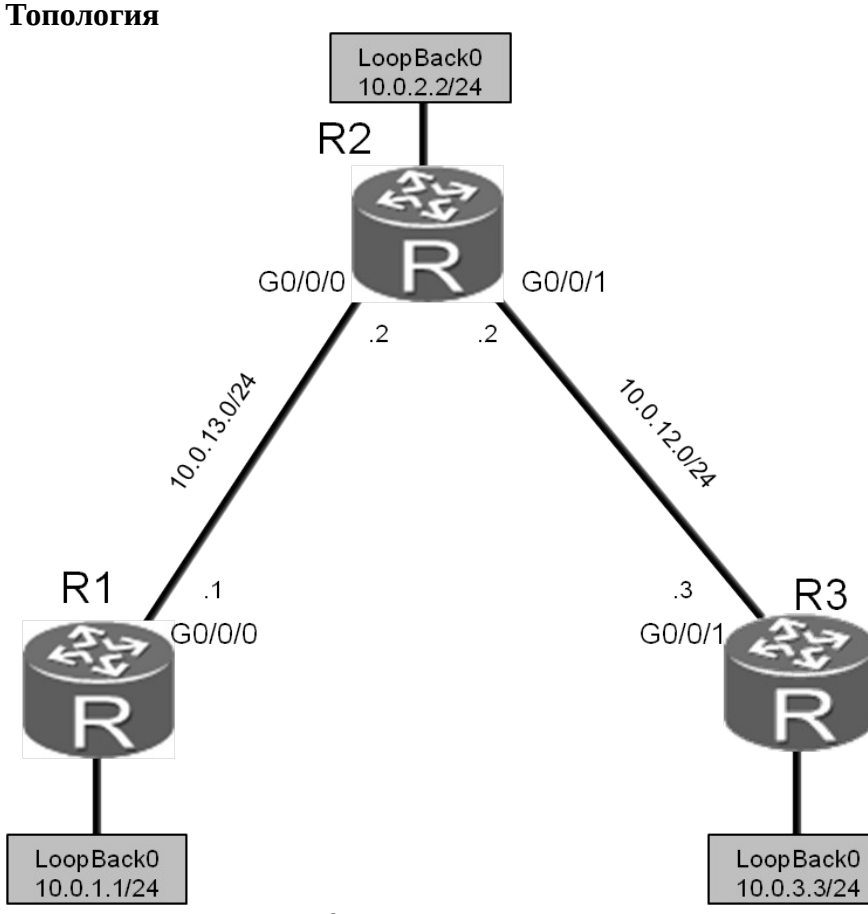

Figure 4.2 Lab topology for RIPv1 and RIPv2

## Задания

Подготовка стенда.

<Huawei>system-view Enter system view, return user view with Ctrl+Z. [Huawei]sysname R1 [R1]interface GigabitEthernet 0/0/0 [R1-GigabitEthernet0/0/0]ip address 10.0.13.1 24 [R1-GigabitEthernet0/0/0]quit [R1]interface LoopBack 0 [R1-LoopBack0]ip address 10.0.1.1 24

<Huawei>system-view Enter system view, return user view with Ctrl+Z. [Huawei]sysname R2 [R2]interface GigabitEthernet 0/0/1 [R2-GigabitEthernet0/0/1]ip address 10.0.12.2 24 [R2-GigabitEthernet0/0/1]quit [R2]interface LoopBack 0 [R2-LoopBack0]ip address 10.0.2.2 24

<Huawei>system-view Enter system view, return user view with Ctrl+Z. [Huawei]sysname R3 [R3]interface LoopBack 0 [R3-LoopBack0]ip address 10.0.3.3 24

Настройка дополнительных адресов Настройте дополнительные интерфейсы на устройствах R2 и R3.

[R2]interface GigabitEthernet 0/0/0
[R2-GigabitEthernet0/0/0]ip address 10.0.13.2 24

[R3]interface GigabitEthernet0/0/1 [R3-GigabitEthernet0/0/1]ip address 10.0.12.3 24 Проверьте чтобы R1 и R2 могли бы передавать информацию друг другу по сети 10.0.13.0.

```
<R1>ping 10.0.13.2
 PING 10.0.13.2: 56 data bytes, press CTRL_C to break
  Reply from 10.0.13.2: bytes=56 Sequence=1 ttl=255 time=30 ms
  Reply from 10.0.13.2: bytes=56 Sequence=2 ttl=255 time=30 ms
  Reply from 10.0.13.2: bytes=56 Sequence=3 ttl=255 time=30 ms
  Reply from 10.0.13.2: bytes=56 Sequence=4 ttl=255 time=30 ms
  Reply from 10.0.13.2: bytes=56 Sequence=5 ttl=255 time=30 ms
 --- 10.0.13.2 ping statistics ---
  5 packet(s) transmitted
  5 packet(s) received
  0.00% packet loss
  round-trip min/avg/max = 30/30/30 ms
Убедитесь чтобы R2 мог связаться с R3 по сети 10.0.12.0.
<R2>ping 10.0.12.3
 PING 10.0.12.2: 56 data bytes, press CTRL_C to break
  Reply from 10.0.12.3: bytes=56 Sequence=1 ttl=255 time=31 ms
  Reply from 10.0.12.3: bytes=56 Sequence=2 ttl=255 time=31 ms
  Reply from 10.0.12.3: bytes=56 Sequence=3 ttl=255 time=41 ms
  Reply from 10.0.12.3: bytes=56 Sequence=4 ttl=255 time=31 ms
  Reply from 10.0.12.3: bytes=56 Sequence=5 ttl=255 time=41 ms
 --- 10.0.12.3 ping statistics ---
  5 packet(s) transmitted
  5 packet(s) received
  0.00% packet loss
   round-trip min/avg/max = 31/35/41 ms
       Настройка RIPv1.
Включите RIP на устройстве R1, а затем подключите сеть 10.0.0.0.
[R1]rip 1
[R1-rip-1]network 10.0.0.0
Включите RIP на устройстве R2, а затем подключите сеть 10.0.0.0.
[R2]rip 1
[R2-rip-1]network 10.0.0.0
Включите RIP на устройстве R3, а затем подключите сеть 10.0.0.0.
[R3]rip 1
[R3-rip-1]network 10.0.0.0
       Проверка маршрутов построенных протоколом RIPv1.
Посмотрите таблицы маршрутизации на устройствах R1, R2, и R3. Убедитесь что эти
устройств получили информацию о RIP-маршрутах, которая выделена серым цветом в
```

<R1>display ip routing-table Route Flags: R - relay, D - download to fib

приведенном ниже примере.

| Routing Tables: Public<br>Destinations : 13 Routes : 13                           |                            |                             |                                                            |             |                                 |                                |                            |                                                                   |
|-----------------------------------------------------------------------------------|----------------------------|-----------------------------|------------------------------------------------------------|-------------|---------------------------------|--------------------------------|----------------------------|-------------------------------------------------------------------|
| Destination/Mask P                                                                | roto                       | Pre                         | Cost F                                                     | lags        | NextH                           | lop                            |                            | Interface                                                         |
| 10.0.1.0/24<br>10.0.1.1/32<br>10.0.1.255/32                                       | Direct                     | Direct<br>Direct<br>0 0     | 0 0<br>0 0                                                 | D           | D<br>D<br>127.0.                | 10.0.1.1<br>127.0.0<br>0.1     | 1<br>).1<br>LoopB          | LoopBack0<br>LoopBack0<br>ack0                                    |
| 10.0.2.0/24<br>10.0.3.0/24<br>10.0.12.0/24                                        | RIP                        | RIP<br>RIP<br>100 1         | 100 1<br>100 2                                             | D           | D<br>D<br>10.0.1                | 10.0.13<br>10.0.13<br>3.2      | 8.2<br>8.2<br>Gigabi       | GigabitEthernet0/0/0<br>GigabitEthernet0/0/0<br>tEthernet0/0/0    |
| 10.0.13.0/24<br>10.0.13.1/32<br>10.0.13.255/32<br>127.0.0.0/8                     | Direct<br>Direct<br>Direct | 0 0<br>0 0<br>0 0<br>Direct | 0 0                                                        | D<br>D<br>D | 10.0.1<br>127.0.<br>127.0.<br>D | 3.1<br>0.1<br>0.1<br>127.0.0   | Gigabi<br>Gigabi<br>Gigabi | tEthernet0/0/0<br>tEthernet0/0/0<br>tEthernet0/0/0<br>InLoopBack0 |
| 127.0.0.1/32<br>127.255.255.255/32<br>255.255.255.255/32                          | Direct<br>Direct<br>Direct | 0 0<br>0 0<br>0 0           |                                                            | D<br>D<br>D |                                 | 0.1<br>0.1<br>0.1<br>0.1       | InLoop<br>InLoop<br>InLoop | oBack0<br>oBack0<br>oBack0                                        |
| <r2>display ip routing-table<br/>Route Flags: R - relay, D - download to fib</r2> |                            |                             |                                                            |             |                                 |                                |                            |                                                                   |
| Routing Tables: Public<br>Destinations : 15 Routes : 15                           |                            |                             |                                                            |             |                                 |                                |                            |                                                                   |
| Destination/Mask P                                                                | roto P                     | re                          | Cost I                                                     | Flags       | NextH                           | lop                            |                            | Interface                                                         |
| 10.0.1.0/24<br>10.0.2.0/24<br>10.0.2.2/32                                         | Direct                     | RIP<br>Direct<br>Direct     | $\begin{array}{ccc} 100 & 1 \\ 0 & 0 \\ 0 & 0 \end{array}$ | D           | D<br>D<br>D                     | 10.0.13<br>10.0.2.2<br>127.0.0 | 8.1<br>2<br>9.1            | GigabitEthernet0/0/0<br>LoopBack0<br>LoopBack0                    |
| 10.0.2.255/52                                                                     | Direct                     | RIP                         | 100 1                                                      | D<br>D      | D                               | 0.1<br>10.0.12                 | LUUPD<br>3<br>Cigabi       | GigabitEthernet0/0/1                                              |
| 10.0.12.2/32<br>10.0.12.255/32                                                    | Direct<br>Direct           | 0 0<br>0 0                  |                                                            | D<br>D<br>D | 127.0.<br>127.0.                | 0.1<br>0.1                     | Gigabi                     | tEthernet0/0/1<br>tEthernet0/0/1                                  |
| 10.0.13.0/24<br>10.0.13.2/32                                                      | Direct<br>Direct           | 0 0<br>0 0                  |                                                            | D<br>D      | 10.0.1<br>127.0.                | 3.2<br>0.1                     | Gigabi<br>Gigabi           | tEthernet0/0/0<br>tEthernet0/0/0<br>tEthernet0/0/0                |
| 10.0.13.255/32<br>127.0.0.0/8<br>127.0.0.1/32                                     | Direct                     | 0 0<br>Direct<br>0 0        | 0 0                                                        | D           | 127.0.<br>D<br>127.0.           | 0.1<br>127.0.0<br>0.1          | Gigadi<br>).1<br>InLoop    | InLoopBack0<br>Back0                                              |
| 127.255.255.255/32<br>255.255.255.255/32                                          | Direct<br>Direct           | 0 0<br>0 0                  |                                                            | D<br>D      | 127.0.<br>127.0.                | 0.1<br>0.1                     | InLoop<br>InLoop           | oBack0<br>oBack0                                                  |
| <r3>display ip routing-table<br/>Route Flags: R - relay, D - download to fib</r3> |                            |                             |                                                            |             |                                 |                                |                            |                                                                   |
| Routing Tables: Public<br>Destinations : 13 Routes : 13                           |                            |                             |                                                            |             |                                 |                                |                            |                                                                   |
| Destination/Mask P                                                                | roto P                     | re                          | Cost I                                                     | Flags       | NextH                           | [ор                            |                            | Interface                                                         |

| 10.0.1.0/24        | RIP    | 100 | 2     | D | 10.0.12.2 | GigabitEthernet0/0/1     |
|--------------------|--------|-----|-------|---|-----------|--------------------------|
| 10.0.2.0/24        | RIP    | 100 | 1     | D | 10.0.12.2 | GigabitEthernet0/0/1     |
| 10.0.3.0/24        | Direct | 0   | 0     | D | 10.0.3.3  | LoopBack0                |
| 10.0.3.3/32        | Direct | 0   | 0     | D | 127.0.0.1 | LoopBack0                |
| 10.0.3.255/32      | Direct | 0   | 0     | D | 127.0.0.1 | LoopBack0                |
| 10.0.12.0/24       | Direct | 0   | 0     | D | 10.0.12.3 | GigabitEthernet0/0/1     |
| 10.0.12.3/32       | Direct | 0   | 0     | D | 127.0.0.1 | GigabitEthernet0/0/1     |
| 10.0.12.255/32     |        | Dir | ect 0 | 0 | D 127.0.  | 0.1 GigabitEthernet0/0/1 |
| 10.0.13.0/24       | RIP    | 100 | 1     | D | 10.0.12.2 | GigabitEthernet0/0/1     |
| 127.0.0/8          | Direct | 0   | 0     | D | 127.0.0.1 | InLoopBack0              |
| 127.0.0.1/32       | Direct | 0   | 0     | D | 127.0.0.1 | InLoopBack0              |
| 127.255.255.255/32 | Direct | 0   | 0     | D | 127.0.0.1 | InLoopBack0              |
| 255.255.255.255/32 | Direct | 0   | 0     | D | 127.0.0.1 | InLoopBack0              |

Проверьте соединение R1 с устройством с IP-адресом 10.0.23.3. R1 и R3 могут установить соединение друг с другом.

[R1]ping 10.0.12.3

PING 10.0.12.3: 56 data bytes, press CTRL\_C to break Reply from 10.0.12.3: bytes=56 Sequence=1 ttl=254 time=70 ms Reply from 10.0.12.3: bytes=56 Sequence=2 ttl=254 time=65 ms Reply from 10.0.12.3: bytes=56 Sequence=3 ttl=254 time=65 ms Reply from 10.0.12.3: bytes=56 Sequence=4 ttl=254 time=65 ms Reply from 10.0.12.3: bytes=56 Sequence=5 ttl=254 time=65 ms

--- 10.0.12.3 ping statistics ---5 packet(s) transmitted 5 packet(s) received 0.00% packet loss round-trip min/avg/max = 65/66/70 ms

Команда **debugging** может быть использована для периодического контроля обновления маршрутов RIP.

Выполните команду **debugging** для включения функции отладки RIP. Команда **debugging** может быть использована только в пользовательском режиме. Используйте команду **display debugging** для определения доступной в настоящее время информации для отладки. Выполните команду **terminal debugging** для вывода информации для отладки.

При этом будет выведена информация о взаимодействии RIP-маршрутизаторов между собой.

<R1>debugging rip 1 <R1>display debugging RIP Process id: 1 Debugs ON: SEND, RECEIVE, PACKET, TIMER, EVENT, BRIEF, JOB, ROUTE-PROCESSING, ERROR, REPLAY-PROTECT, GR <R1>terminal debugging Info: Current terminal debugging is on. <R1> Mar 29 2016 09:45:07.860.1+00:00 R1 RIP/7/DBG: 6: 12734: RIP 1: Receiving v1 response on GigabitEthernet0/0/0 from 10.0.13.2 with 3 RTEs <R1> Mar 29 2016 09:45:07.860.2+00:00 R1 RIP/7/DBG: 6: 12785: RIP 1: Receive response from 10.0.13.2 on GigabitEthernet0/0/0 <R1> Mar 29 2016 09:45:07.860.3+00:00 R1 RIP/7/DBG: 6: 12796: Packet: Version 1, Cmd response, Length 64 <R1> Mar 29 2016 09:45:07.860.4+00:00 R1 RIP/7/DBG: 6: 12845: Dest 10.0.2.0, Cost 1 <R1> Mar 29 2016 09:45:07.860.5+00:00 R1 RIP/7/DBG: 6: 12845: Dest 10.0.3.0, Cost 2 <R1> Mar 29 2016 09:45:07.860.6+00:00 R1 RIP/7/DBG: 6: 12845: Dest 10.0.12.0, Cost 1 <R1> Mar 29 2016 09:45:09.370.1+00:00 R1 RIP/7/DBG: 25: 5071: RIP 1: Periodic timer expired for interface GigabitEthernet0/0/1

## Самостоятельная работа

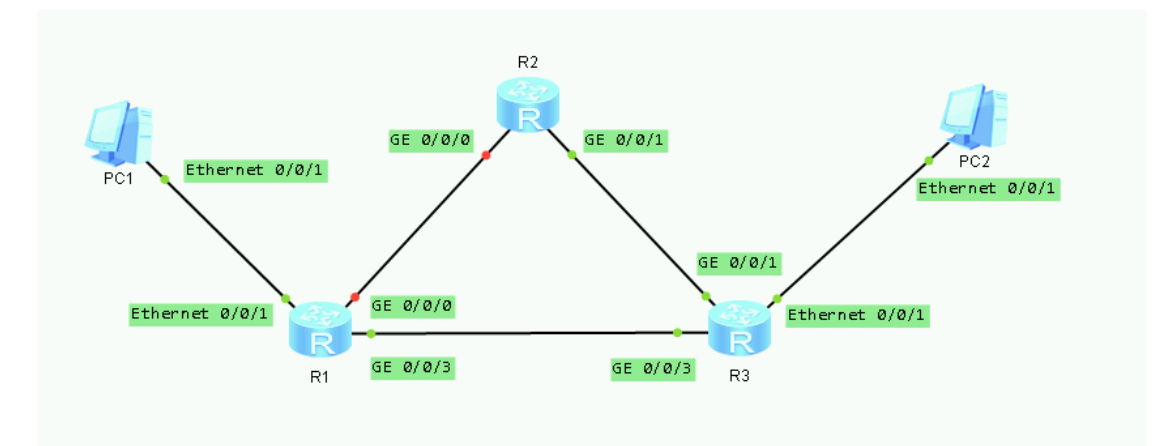

| Группа | Задані               | 16                                                                                                    | Отчет    |                                                                                                    |
|--------|----------------------|----------------------------------------------------------------------------------------------------|----------|----------------------------------------------------------------------------------------------------|
| 1      | 1.<br>2.<br>3.<br>4. | Создать топологию, указанную на<br>рисунке<br>Убедиться, что РС-С не пингуется с РС-А<br>Настроить RIP<br>Убедиться, что РС-С пингуется с РС-<br>А и наоборот  | 1.<br>2. | Выполнить tracert с<br>с PC-A и tracert с<br>PC-C<br>Прислать<br>скриншот<br>настроек и<br>результатов tracert<br>преподавателю |
| 2      | 1.<br>2.<br>3.       | Создать топологию, указанную на<br>рисунке<br>Убедиться, что РС-С не пингуется с РС-А<br>Настроить RIP так, чтобы РС-С не<br>мог бы пинговать R2 а РС-А мог бы | 1.<br>2. | Выполнить tracert<br>с РС-А и РС-С на<br>R2<br>Прислать<br>скриншот                                                             |

|   |                                                                                                    | настроек и<br>результатов tracert<br>преподавателю                                                                                                    |
|---|----------------------------------------------------------------------------------------------------|----------------------------------------------------------------------------------------------------|
| 3 | <ol> <li>Создать топологию, указанную на<br/>рисунке</li> <li>Убедиться, что РС-С не пингуется с РС-А</li> <li>Настроить RIP так, чтобы РС-А не<br/>мог бы пинговать R2 а РС-С мог бы</li> </ol>                 | <ol> <li>Выполнить tracert<br/>с PC-А и PC-С на<br/>R2</li> <li>Прислать<br/>скриншот<br/>настроек и<br/>результатов tracert<br/>преподавателю</li> </ol> |
| 4 | <ol> <li>Создать топологию, указанную на<br/>рисунке</li> <li>Убедиться, что РС-С не пингуется с РС-А</li> <li>Настроить RIP так, чтобы РС-А не<br/>мог бы пинговать R2, но мог бы<br/>пинговать R3</li> </ol>   | <ol> <li>Выполнить tracert<br/>с PC-A на R2 и R3</li> <li>Прислать<br/>скриншот<br/>настроек и<br/>результатов tracert<br/>преподавателю</li> </ol>       |
| 5 | <ol> <li>Создать топологию, указанную на<br/>рисунке</li> <li>Убедиться, что РС-С не пингуется с РС-А</li> <li>Настроить RIP так, чтобы РС-С не<br/>мог бы пинговать R2, но мог бы<br/>пинговать R1</li> </ol>   | <ol> <li>Выполнить tracert<br/>с PC-C на R2 и R1</li> <li>Прислать<br/>скриншот<br/>настроек и<br/>результатов tracert<br/>преподавателю</li> </ol>       |
| 6 | <ol> <li>Создать топологию, указанную на<br/>рисунке</li> <li>Убедиться, что РС-С не пингуется с РС-А</li> <li>Настроить RIP так, чтобы РС-А не<br/>мог бы пинговать R2, но мог бы<br/>пинговать РС-С</li> </ol> | <ol> <li>Выполнить tracert<br/>с PC-А на PC-С и<br/>R2</li> <li>Прислать<br/>скриншот<br/>настроек и<br/>результатов tracert<br/>преподавателю</li> </ol> |
| 7 | <ol> <li>Создать топологию, указанную на<br/>рисунке</li> <li>Убедиться, что РС-С не пингуется с РС-А</li> <li>Настроить RIP так, чтобы РС-С не<br/>мог бы пинговать R2, но мог бы<br/>пинговать РС-А</li> </ol> | <ol> <li>Выполнить tracert<br/>с РС-С на РС-А и<br/>R2</li> <li>Прислать<br/>скриншот<br/>настроек и<br/>результатов tracert<br/>преподавателю</li> </ol> |
| 8 | <ol> <li>Создать топологию, указанную на<br/>рисунке</li> <li>Убедиться, что РС-С не пингуется с РС-А</li> <li>Настроить RIP так, чтобы R2 мог<br/>бы пинговать РС-С, и РС-А</li> </ol>                          | <ol> <li>Выполнить tracert<br/>с R2 на PC-С и<br/>PC-А</li> <li>Прислать<br/>скриншот<br/>настроек и<br/>результатов tracert<br/>преподавателю</li> </ol> |

| 9  | <ol> <li>Создать топологию, указанную на<br/>рисунке</li> <li>Убедиться, что РС-С не пингуется с РС-А</li> <li>Настроить RIP так, чтобы R2 мог<br/>бы пинговать РС-С, и не мог бы<br/>РС-А</li> </ol> | <ol> <li>Выполнить tracert<br/>с R2 на PC-С и<br/>PC-А</li> <li>Прислать<br/>скриншот<br/>настроек и<br/>результатов tracert<br/>преподавателю</li> </ol> |
|----|----------------------------------------------------------------------------------------------------|----------------------------------------------------------------------------------------------------|
| 10 | <ol> <li>Создать топологию, указанную на<br/>рисунке</li> <li>Убедиться, что РС-С не пингуется с РС-А</li> <li>Настроить RIP так, чтобы R2 мог<br/>бы пинговать РС-А, и не мог бы<br/>РС-С</li> </ol> | <ol> <li>Выполнить tracert<br/>c R2</li> <li>Прислать<br/>скриншот<br/>настроек и<br/>результатов tracert<br/>преподавателю</li> </ol>                    |